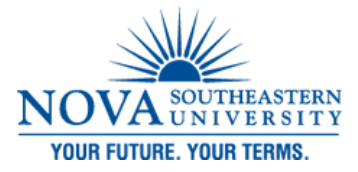

#### DeSantis Building Electronic Classroom VIDEO CONFERENCING INSTRUCTIONS FOR ROOM 3031

#### **Turning on the System:**

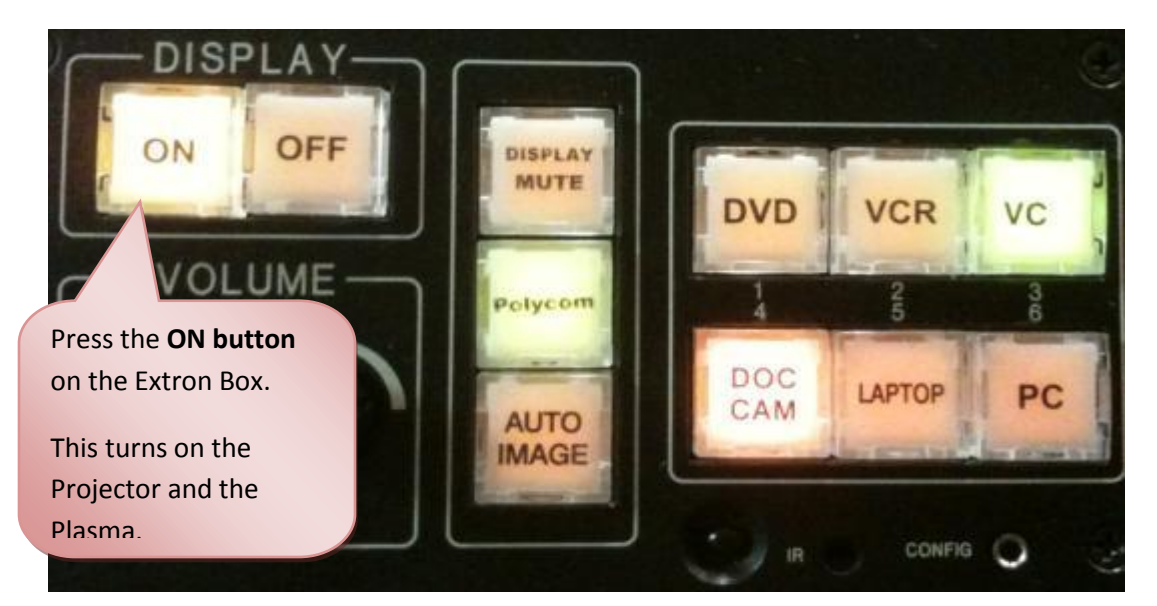

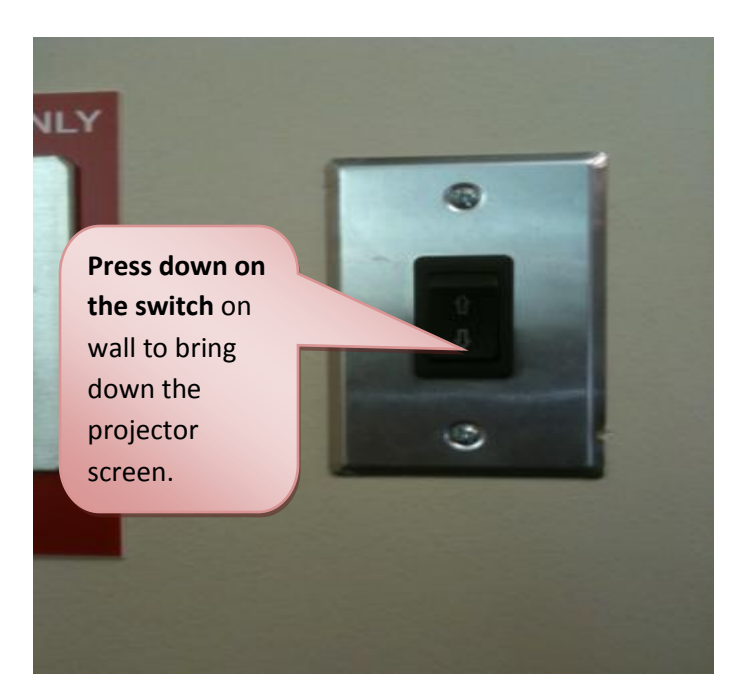

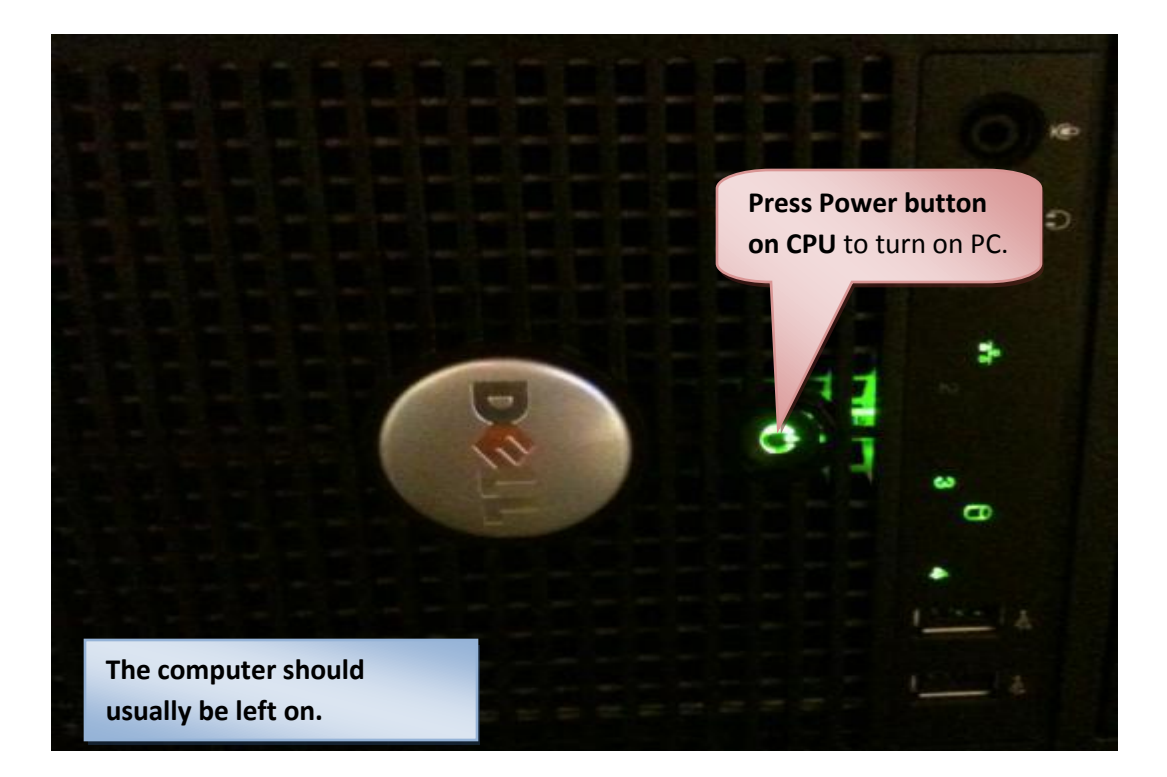

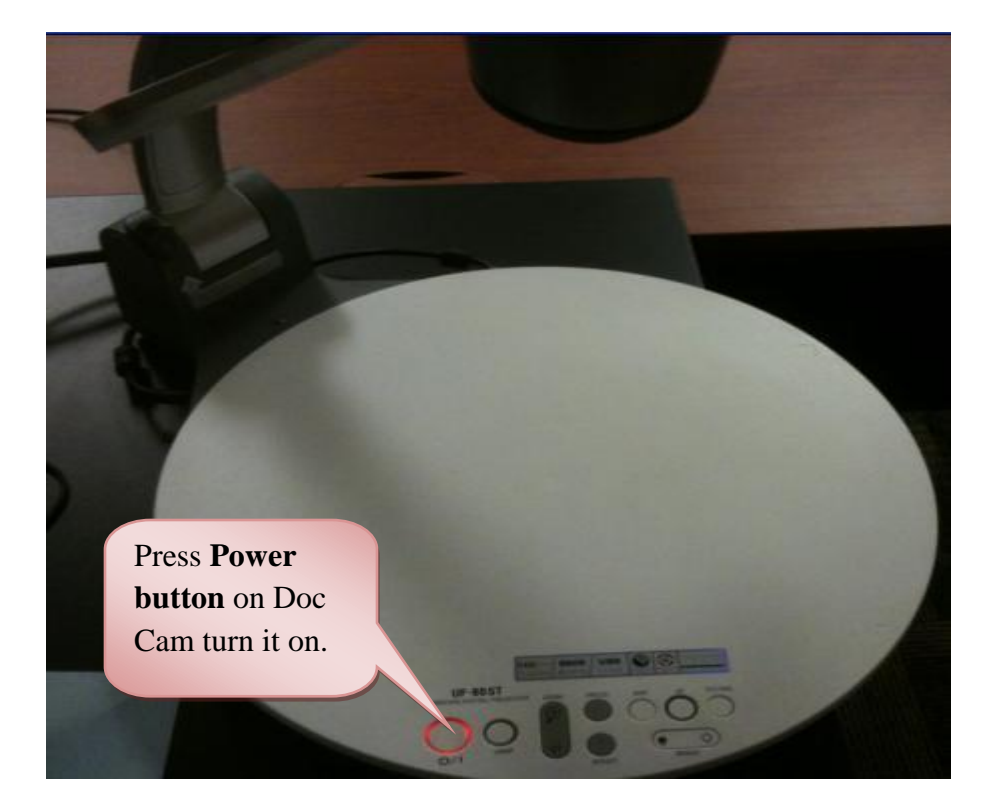

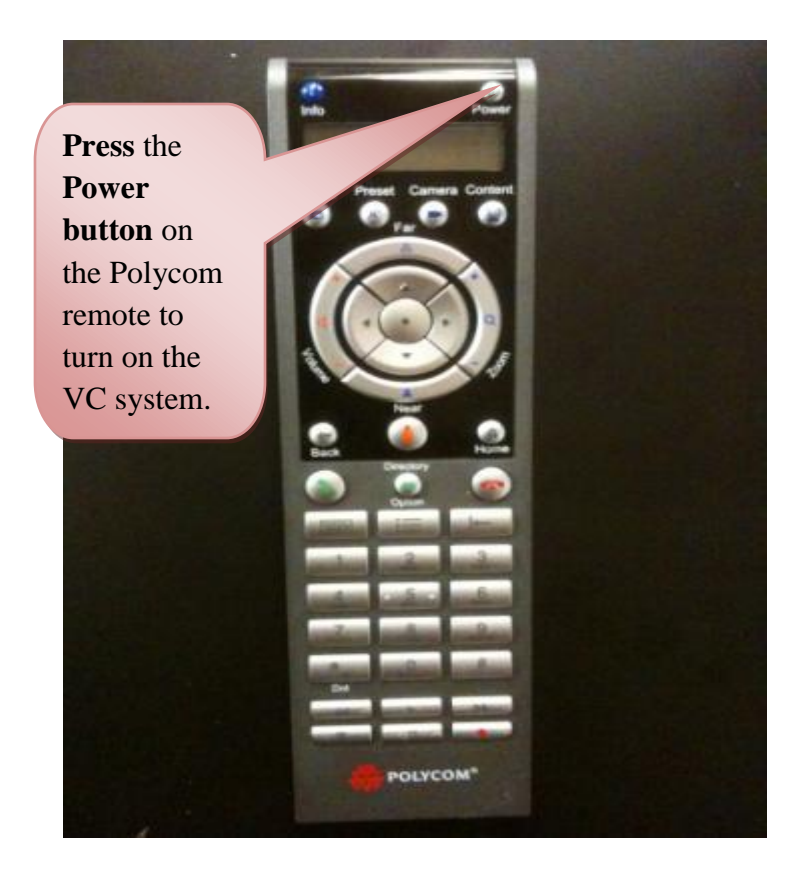

#### **Sending Sources**

### To show DVD/VCR

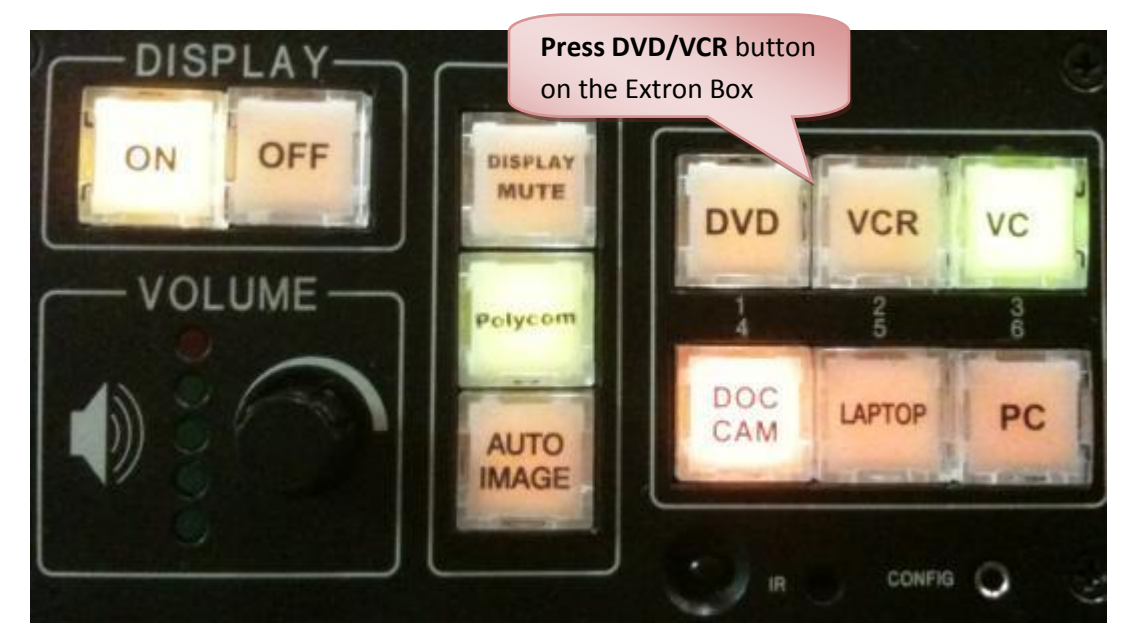

#### **To Show Laptop**

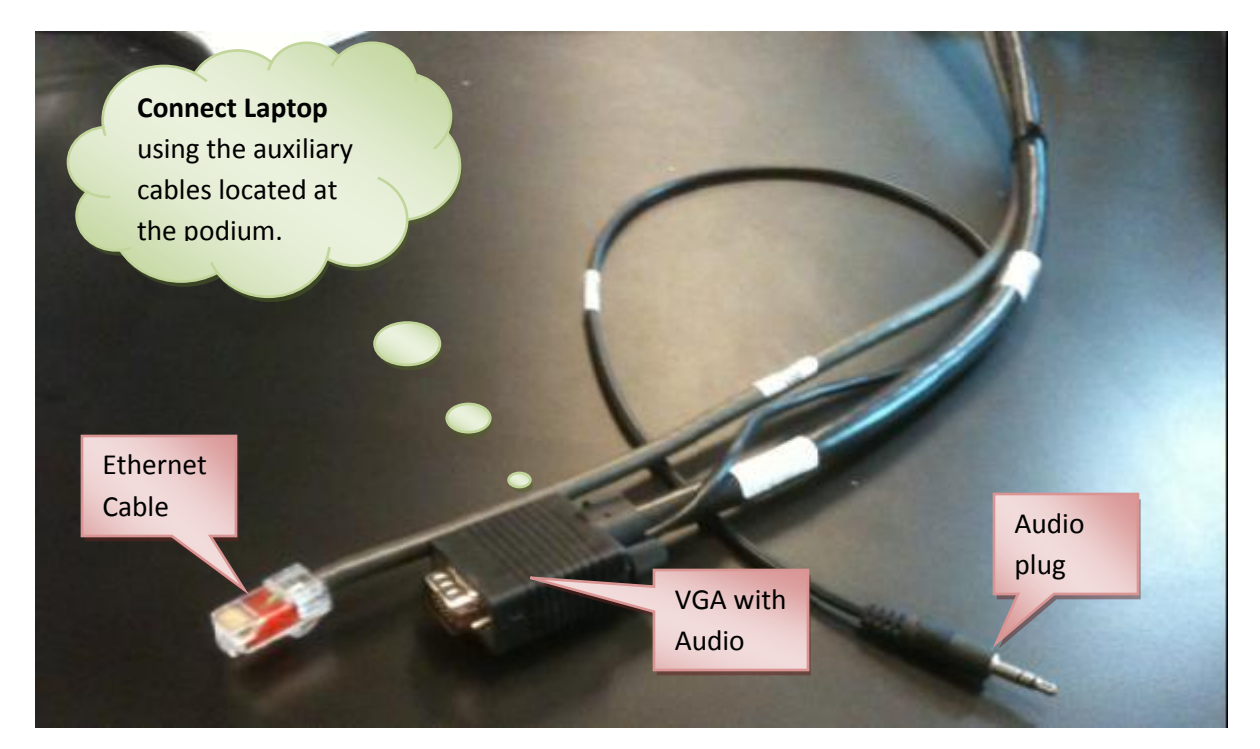

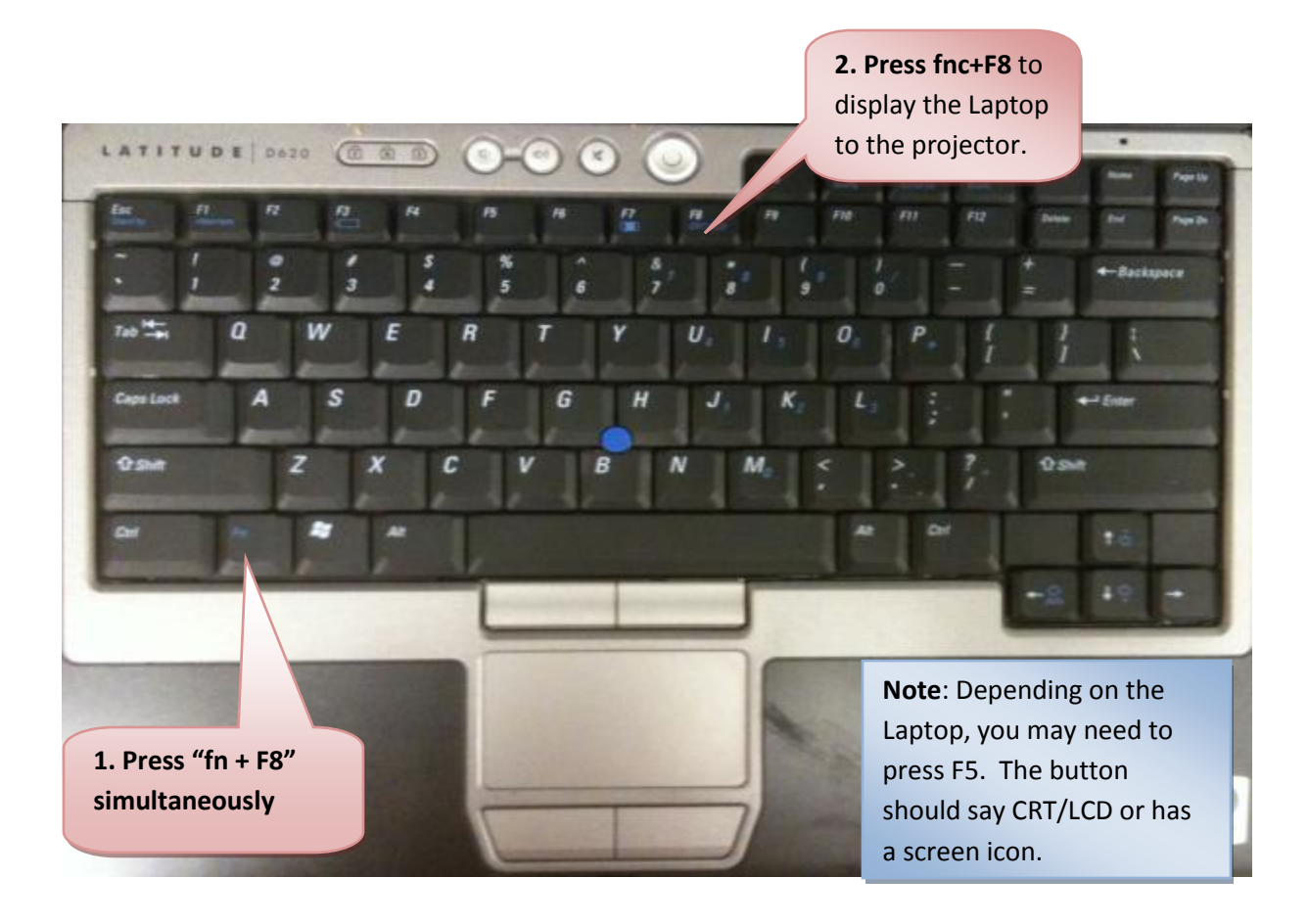

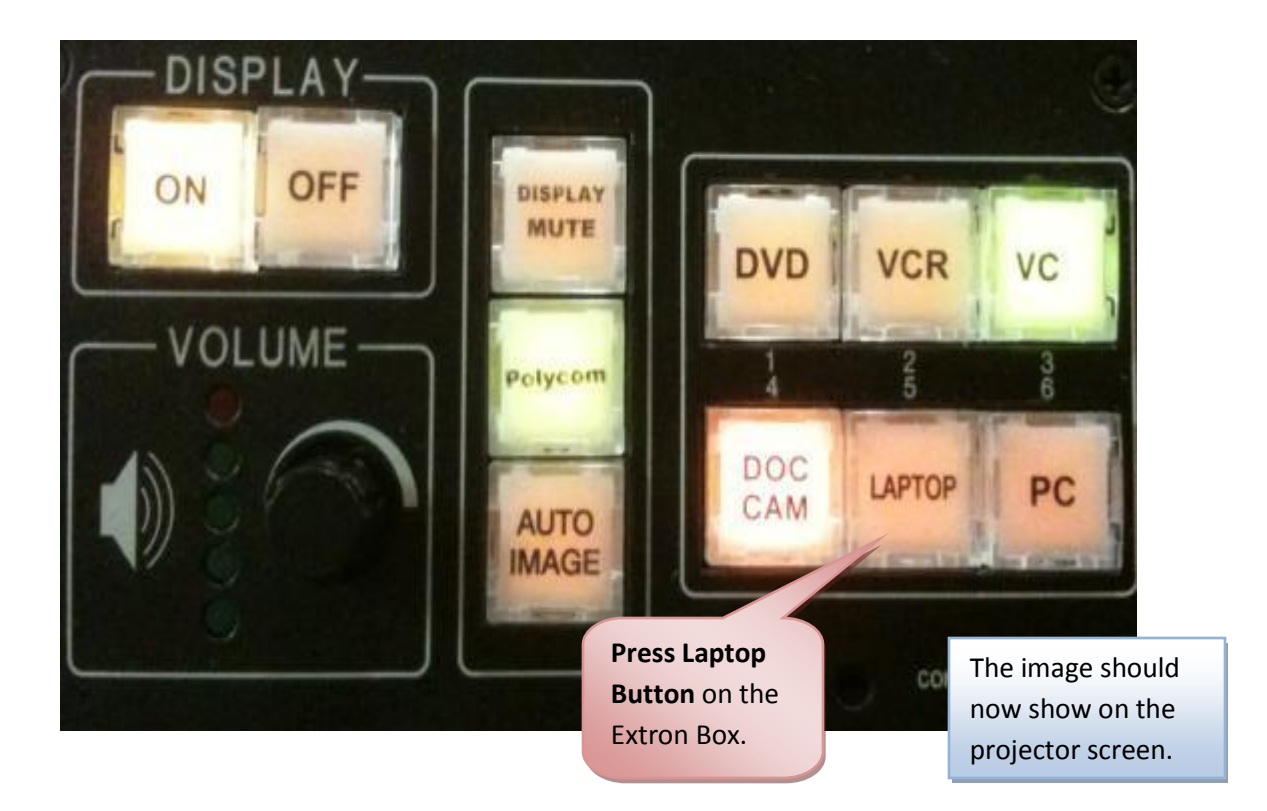

## **To Show PC**

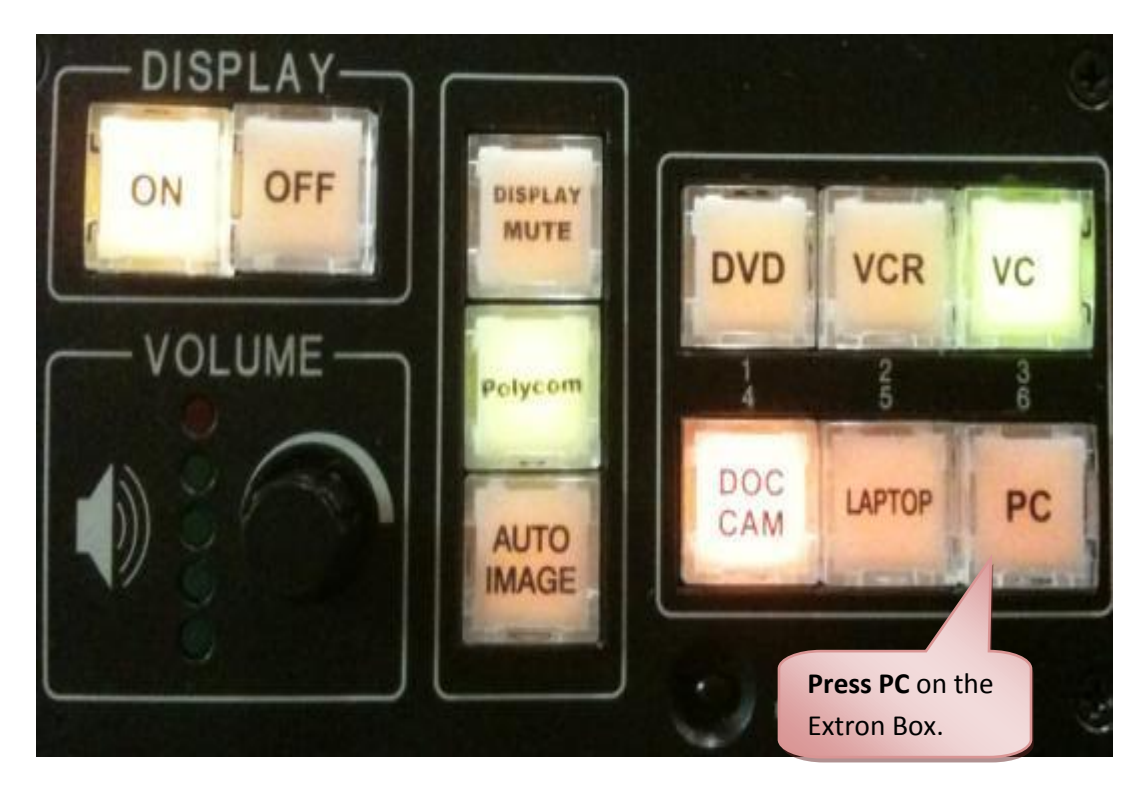

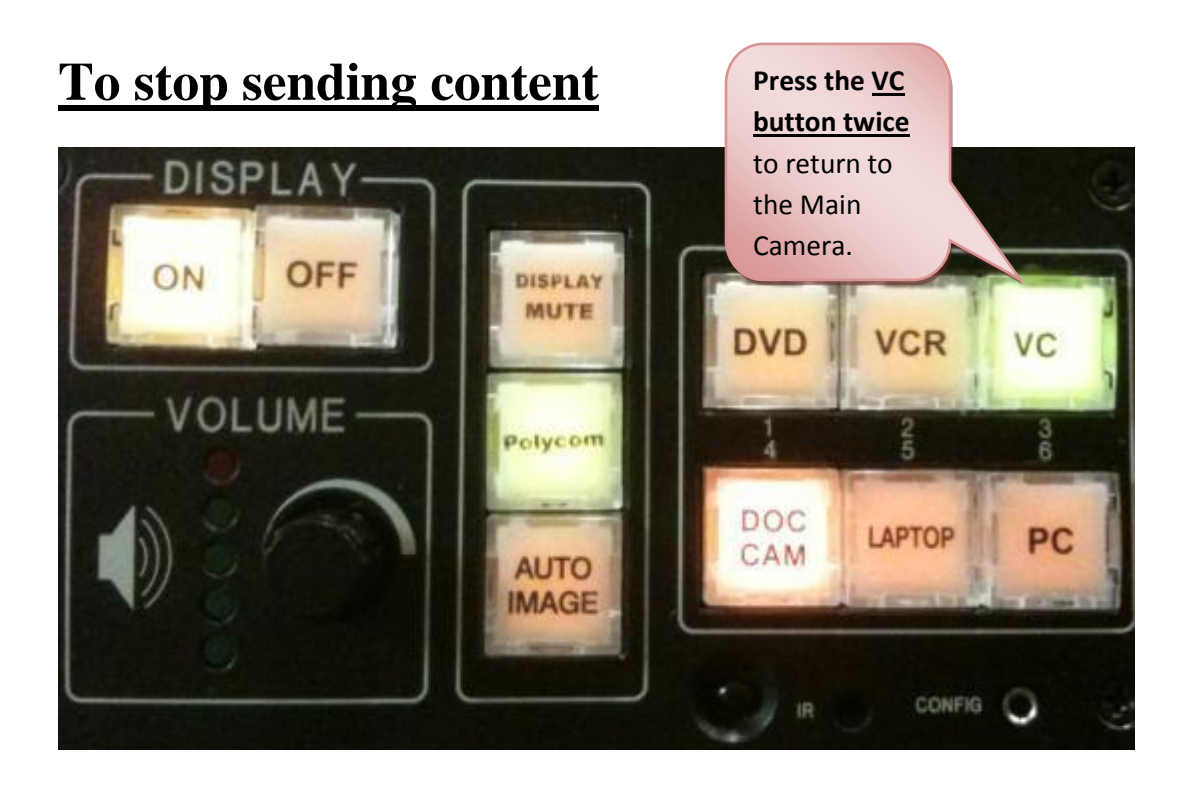

### **Switching between Camera/PC and Document Camera**

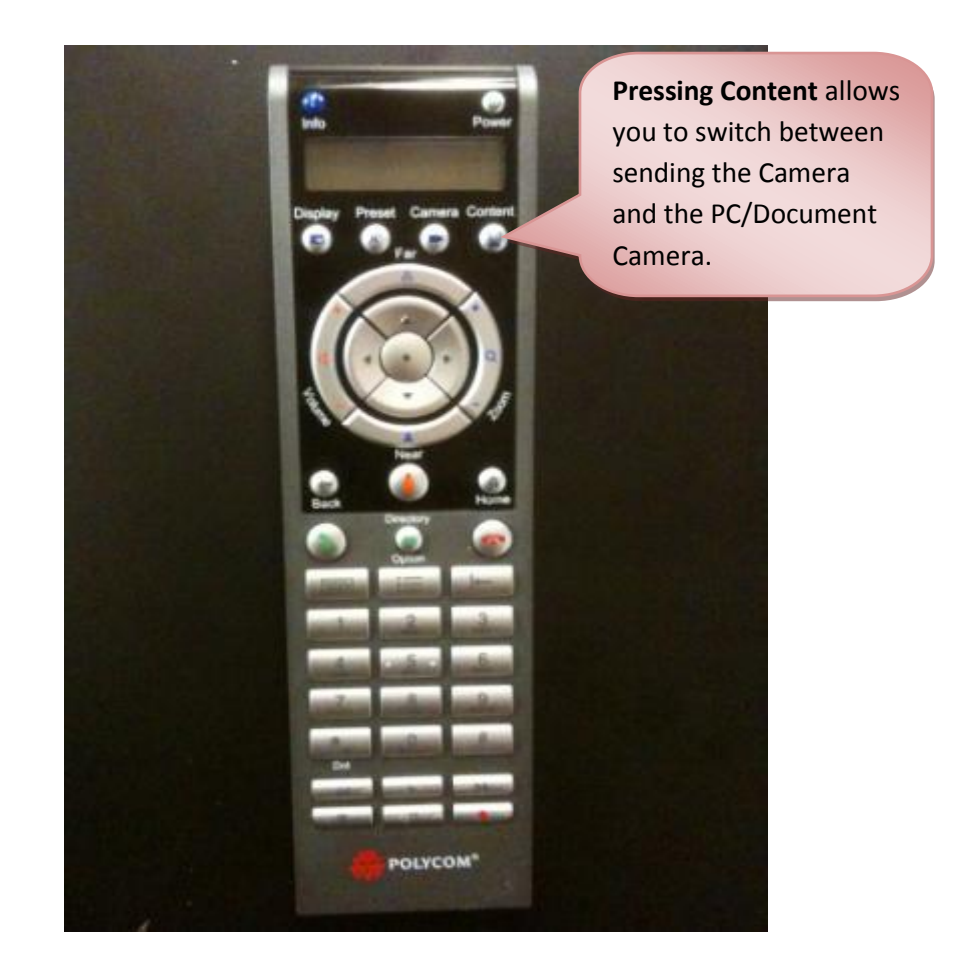

# **Shutting Down the System**

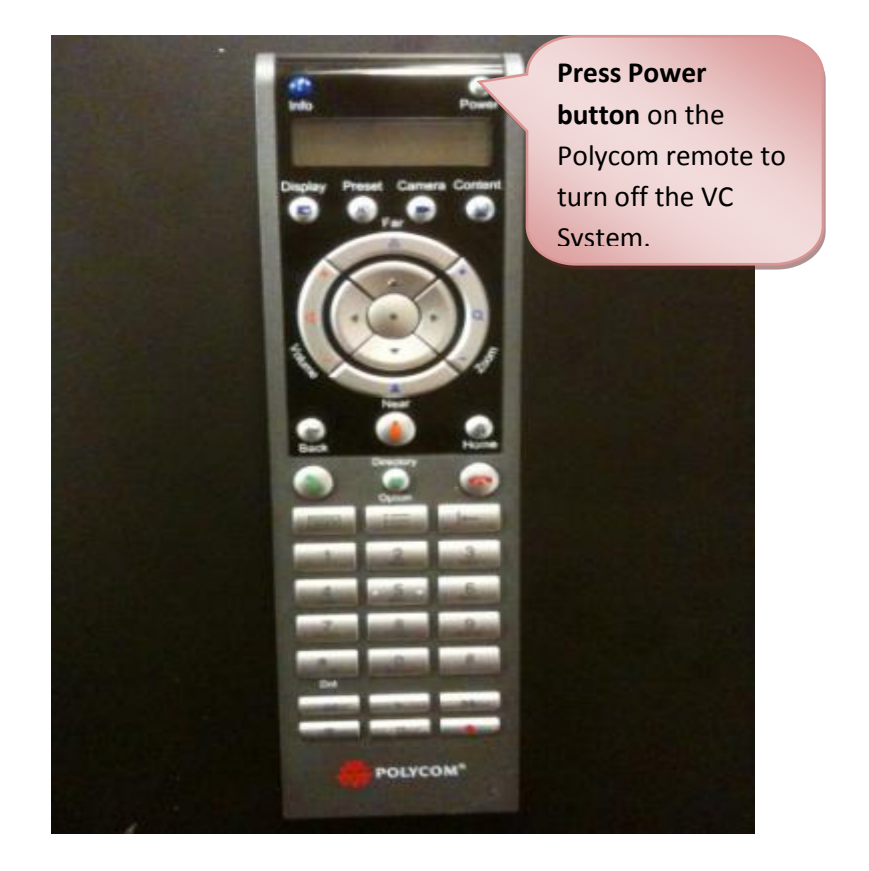

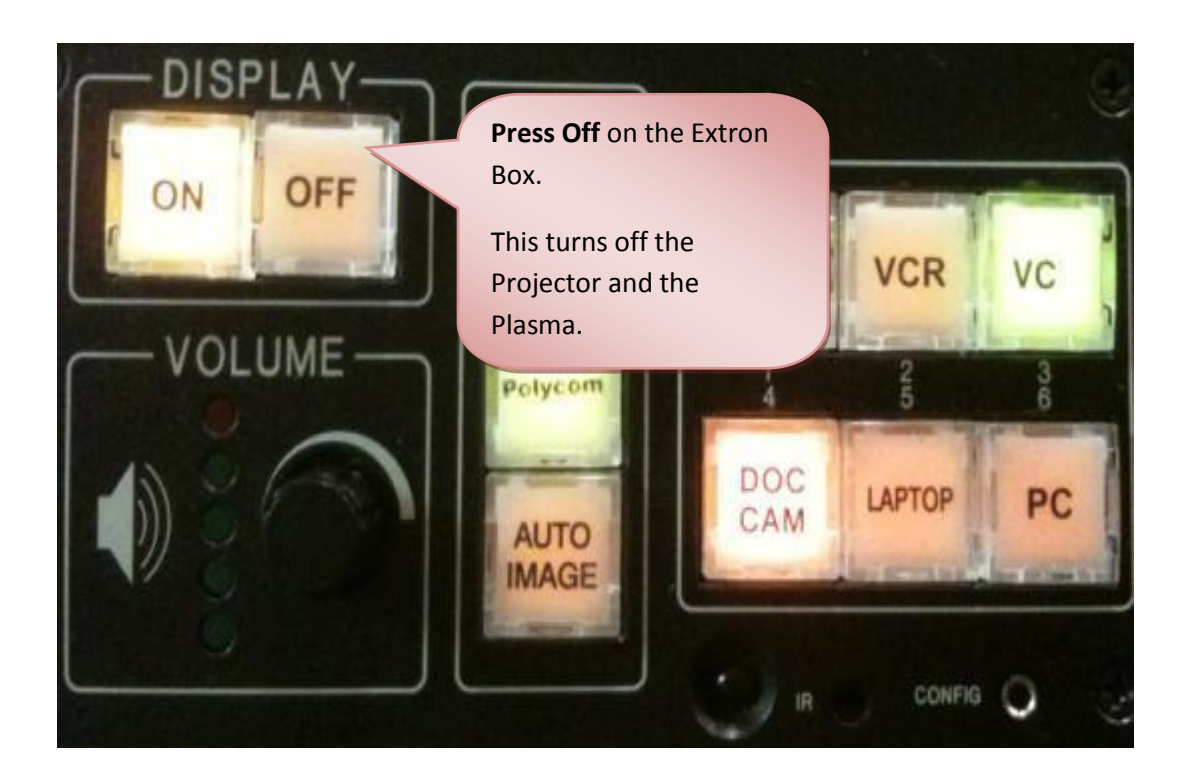

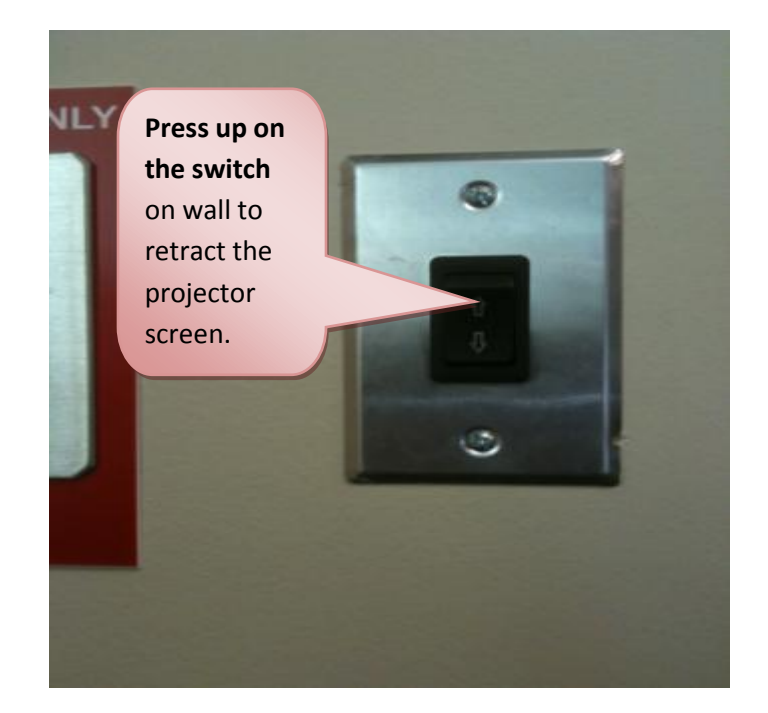

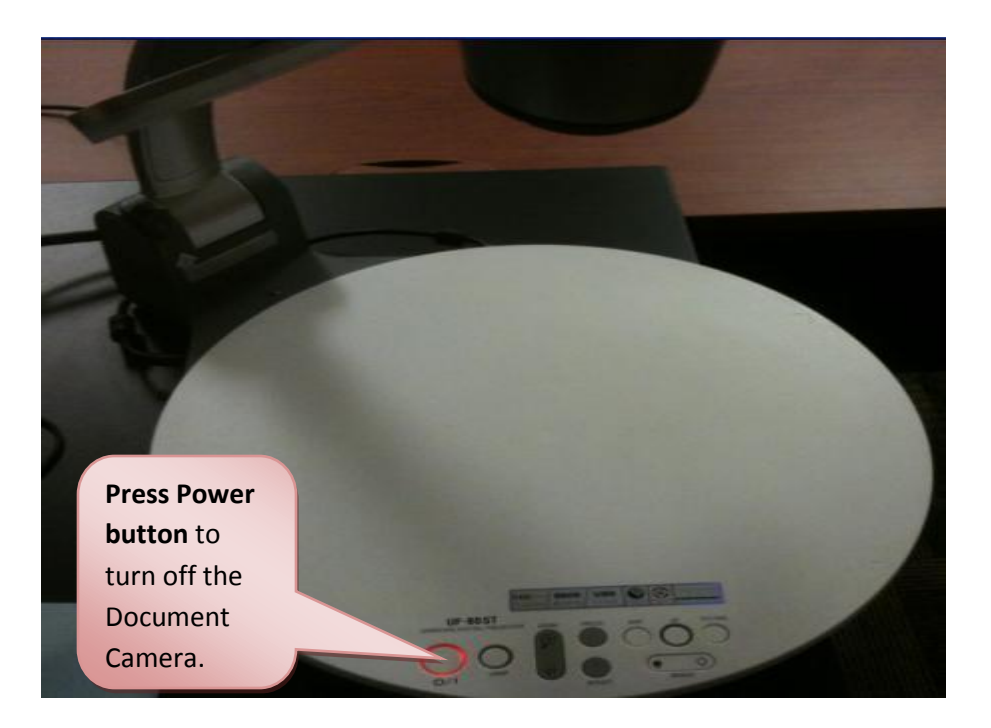

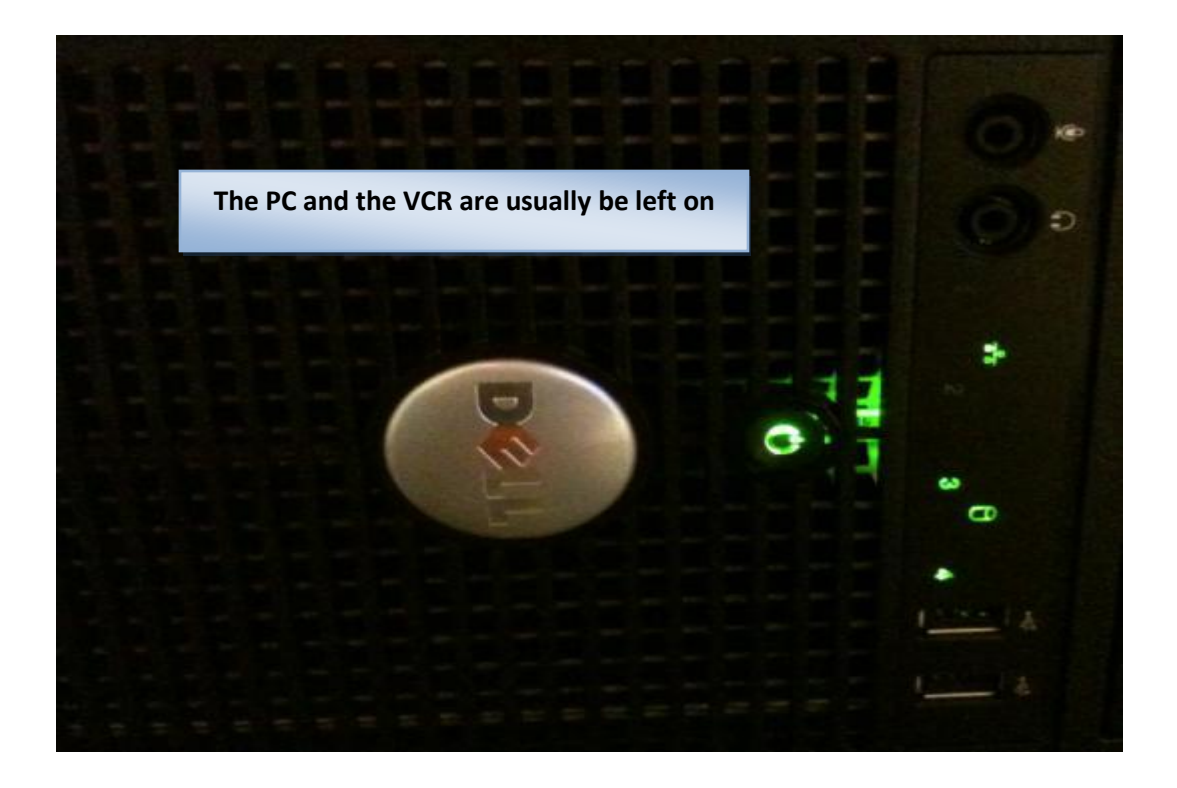

## For technical assistance please call ext.24930